# #1 – ItinerárioFormativo

A escolha do itinerário formativo será realizado pelo o aluno que esteja matriculado na 1° série do Novo Ensino Médio de acordo com o Itinerário de oferta

# #2 - Rematrícula de 23/08 a 17/09

A rematrícula do aluno será realizado pelo responsável ou aluno maior de 18 anos (≥)

A

Alunos da 1º série do novo ensino médio, ≥ 18 anos realizaram a rematrícula e posteriormente escolheram os itinerários que desejam cursar de acordo com a oferta da escola. Cenários Rematrícula Novo Ensino Médio

B

Responsável realiza rematrícula do aluno menor que 18 anos após o aluno escolher o itinerário formativo que deseja cursar

#### Rede Estadual – Cenários Rematrícula Novo Ensino Médio

# **CENÁRIO A**

Alunos da 1º série do novo ensino médio, ≥ 18 anos realizaram a rematrícula e posteriormente escolheram os itinerários que desejam cursar de acordo com a oferta da escola.

Ao acessar a SED o aluno ≥ 18 anos deverá selecionar no menu lateral esquerdo a opção Gestão Escolar >> Matrícula >> Rematrícula.

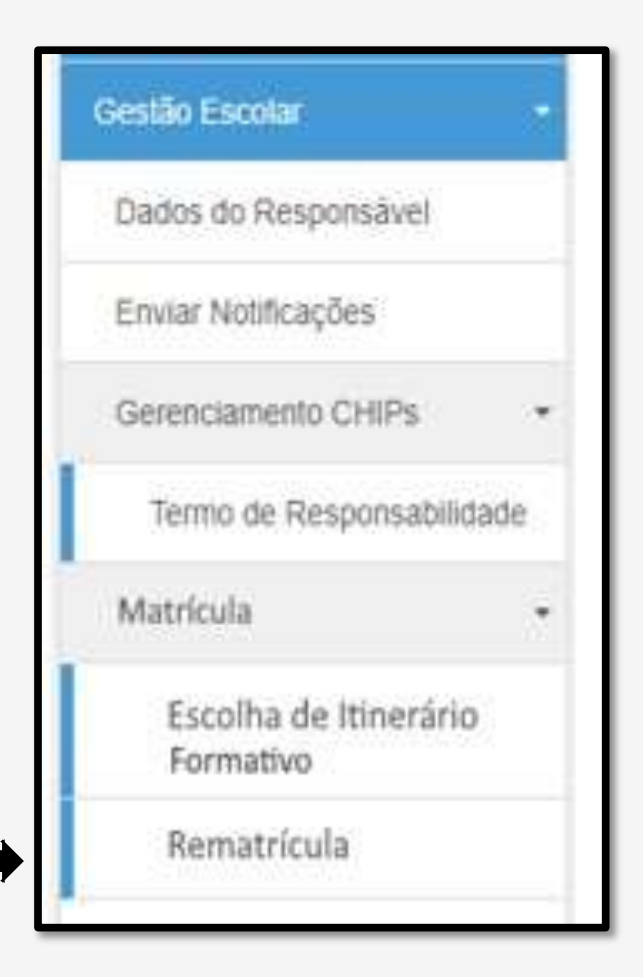

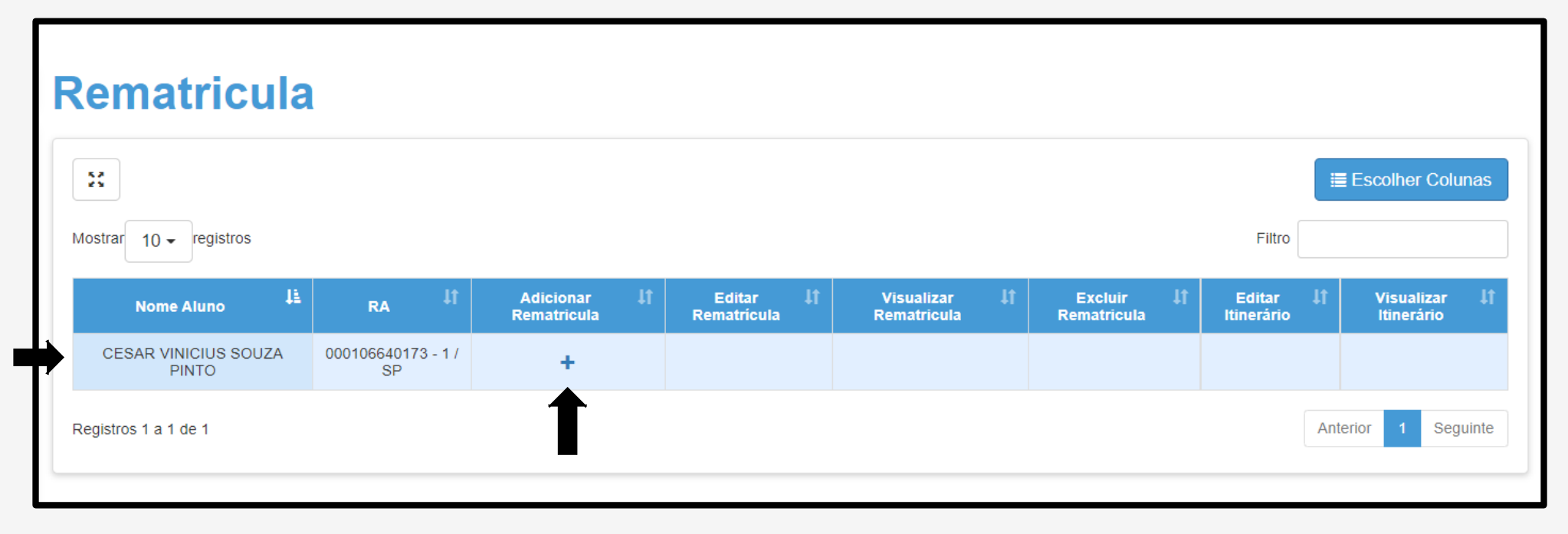

Para o Perfil:

• "Aluno  $\geq$  18 anos", é apresentado os dados do Aluno;

"Na tela Rematrícula na coluna Adicionar Rematrícula, clicar no ícone +.

Para o aluno ≥ 18 anos, o sistema apresenta a tela com os dados dele e pode ser alterado o endereço caso necessário.

#### **Importante!**

Os campos, e-mail, comprovante de endereço e geolocalização são obrigatórios.

| Rematrícula Pública - Editar Endereço do A                     | luno 8                                    |
|----------------------------------------------------------------|-------------------------------------------|
| Por favor verifique se os dados do endereço estão atualizados. |                                           |
| Dados do Aluno                                                 |                                           |
| RA:                                                            | 000108699062                              |
| Nome do aluno:                                                 | ALEXANDRE MACHADO DE SOUZA                |
| Data de Nascimento:                                            | 17/09/2004                                |
| Nacionalidade:                                                 | Brasileiro +                              |
| Municipio Nasc.:                                               | DRAGENA -                                 |
| UF Nascimento:                                                 | SP +                                      |
| Nome da Mãe:                                                   | SUELI APARECIDA MACHADO DE SOUZA          |
| Nome do Pai:                                                   | DAILTON NERI DE SOUZA                     |
| E-Mail Google:                                                 | 00001086990626SP@al educacao sp gov.br    |
| E-Mail Microsoft:                                              | 000010869906268P@aluno.educacao.sp.gov.br |
| E-mail:                                                        | ALIXANDREMACHADO6@GMAIL.COM               |
| Endereço Residencial                                           |                                           |
| Comprovante de Endereço:                                       | Editar 🕹 Download                         |
| Localização/Zona de residência:                                | Urbana +                                  |
| Endereço / Nº:                                                 | RUA VENEZUELA 179                         |
| Complemento:                                                   |                                           |
| Bairro:                                                        | JARDIM DAS NACOES                         |
| CEP:                                                           | 17500-000                                 |
| Cidade / UP:                                                   | DRACENA * SP * Clique em confirmar dados  |
| Latitude/Longitude:                                            | -21.4753534 / -51.5301339 @ Geolocalizar  |
|                                                                | Confirmar Dados: Voltar                   |

#### O exemplo da tela é de aluno matriculado no Tipo de Ensino: **1º Série do Novo Ensino Médio.**

#### Importante!

O campo deseja continuar na rede pública é obrigatório.

| Ano Letivo   | Diretoria                          | Escola                                | Rede de Ensino | Tipo de Ensino        | Série    | Turma      |
|--------------|------------------------------------|---------------------------------------|----------------|-----------------------|----------|------------|
| 2021         | ADAMANTINA                         | 9 DE JULHO                            | ESTADUAL - SE  | NOVO ENSINO MEDIO     | 1        | 1* SERIE A |
| Rematrícula  | Ê                                  |                                       |                |                       |          |            |
|              |                                    | Ano Letivo Rematrícul                 | a: 2022        |                       |          |            |
|              | Deseja co                          | ntinuar na rede pública               | SIM            | •                     |          |            |
| Ter          | n interesse no Centr               | o de Estudo de Linguas                | ? 🗹            |                       |          |            |
|              | Escola Centr                       | o de Estudo de Lingua                 | CEL JTO A E    | E ENGENHEIRO ISAC PER | EIRA GAR | CEZ ·      |
| c            | urso Centro de <mark>Es</mark> tuc | do de Linguas (Opção 1                | ): INGLES      | *                     |          |            |
| C            | urso Centro de Estud               | lo de Linguas (Opção 2                | ESPANHOL       |                       |          |            |
| Ter          | m interesse na Educa               | ição em Tempo Integra                 | 1? 🗹           |                       |          |            |
| Caso não ex  | ista escola integral p             | róxima a sua residênci                | a, SIM         | •                     |          |            |
| você ac      | eitaria que seu filho              | estudasse em uma out                  | ra             |                       |          |            |
| escola, tamb | em integral, com tra               | nsporte público g <mark>ratuit</mark> | ο,             |                       |          |            |
|              | por melo de passe                  | e livre ou passe escola               | ?              |                       |          |            |
|              | Tem interess                       | e na Lingua Espanhola                 | 1?             |                       |          |            |
| Tem          | necessidade de estu                | dar no periodo noturno                | ? 🗹            |                       |          |            |
| Ob           | servação para a esc                | olha do periodo noturn                | TRABALHO       | •                     |          |            |

Termo de Responsabilidade

 Afirmo que as informações prestadas e selecionadas são de minha inteira responsabilidade, possibilitando a SED de utilizá-las em qualquer época, no amparo de seus direitos, não podendo ser alegada qualquer espécie de desconhecimento;

2. Informações inverídicas, mesmo que detectadas após a realização da matrícula do aluno, acarretarão em melhor adequação da inscrição e dos demais atos praticados pelo candidato;

3. Tenho conhecimento de que as informações pessoais prestadas neste ambiente virtual estão devidamente asseguradas;

4. Aceito receber informações sobre essa solicitação via e-mail e me responsabilizo pela verificação e acompanhamento da comunicação com a SED.

Li, concordo e desejo continuar na rede pública

Obs: Entre em contato com a Unidade Escolar caso tenha dúvidas ou dificuldades na atualização cadastral.

#### Rematrícula

A rematrícula foi salva com sucesso!

Fechar

Voltar

O Termo de Responsabilidade tem que ser apresentado em todas as "Rematrículas", sua seleção é obrigatória.

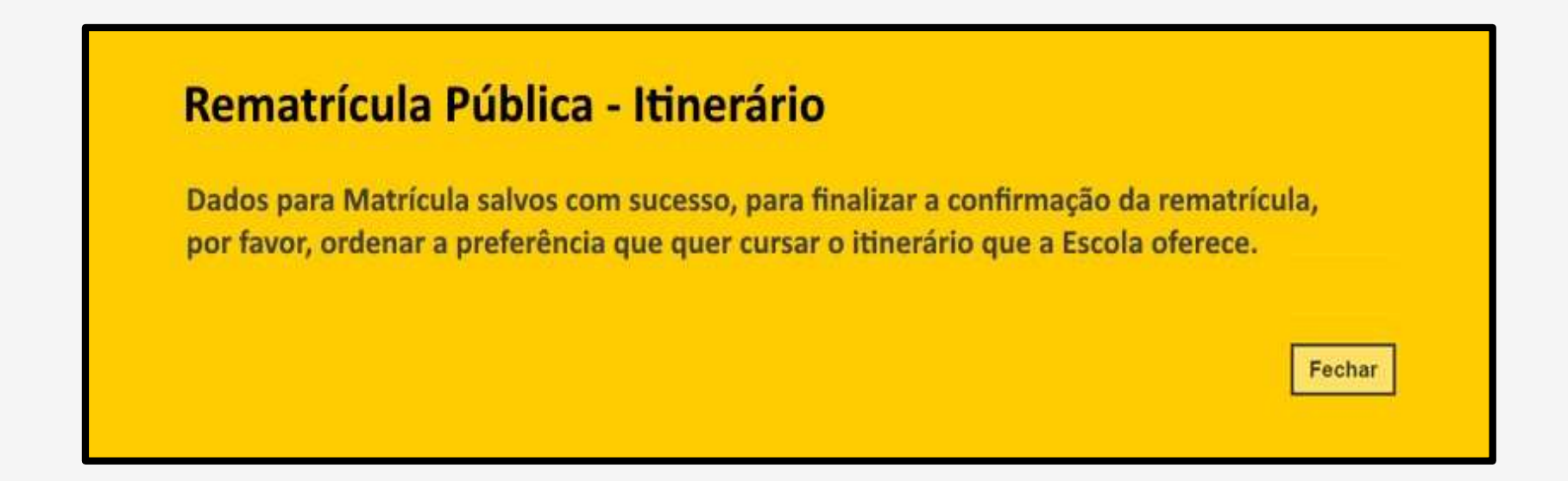

Para Perfil "Aluno maior de 18 anos matriculado na 1ª série do Novo Ensino Médio", é apresentado a mensagem.

Na tela é apresentada o nome da Escola que o aluno está matriculado.

É apresentando a tela de Escolha de Itinerário Formativo que a escola oferta, a escolha deverá ser por Ordem de Preferência

O aluno poderá fazer o download do material orientador de cada área de conhecimento, antes de realizar a escolha.

| scolha a ordem  | n de preferência que deseja curs | ar os itinerários formativos. |                                |                         |                                            |
|-----------------|----------------------------------|-------------------------------|--------------------------------|-------------------------|--------------------------------------------|
| ltinerários / A | profundamentos                   |                               |                                |                         |                                            |
| Turno           | Iipo de Aprofundamento           | Área do Conhecimento          | Aprofundamento Curricular      | Ordem de<br>Preferência | Visualizar descrição<br>(Ementa) Estudante |
| DIURNO          | Ciências da Natureza             | Ciências da Natureza          | Itinerário Ciência da Natureza | Selecione •             | Download                                   |
| DIURNO          | Ciências Humanas                 | Ciências Humanas              | Itinérário Ciências Humanas    | Selecione *             | Download                                   |
| DIURNO          | Linguagens                       | Linguagens                    | Itinerário Linguagens          | Selecione •             | Download                                   |
| DIORNO          | Novotec Expresso                 | Administração                 | Itinerário Administração       | Selecione •             | Download                                   |
| NOTURNO         | Nototec Integrado                | Informática                   | Itinerário Informática         | Selecione •             | Download                                   |

Caso queira permanecer na escola atual, aconselhamos não selecionar o questionamento acima.

Para Perfil "Aluno maior de 18 anos matriculado na 1ª série do Novo Ensino Médio", é apresentado a *Mensagem rematrícula salva com sucesso.* 

As informações salvas são utilizadas no processo de Projeção Automática.

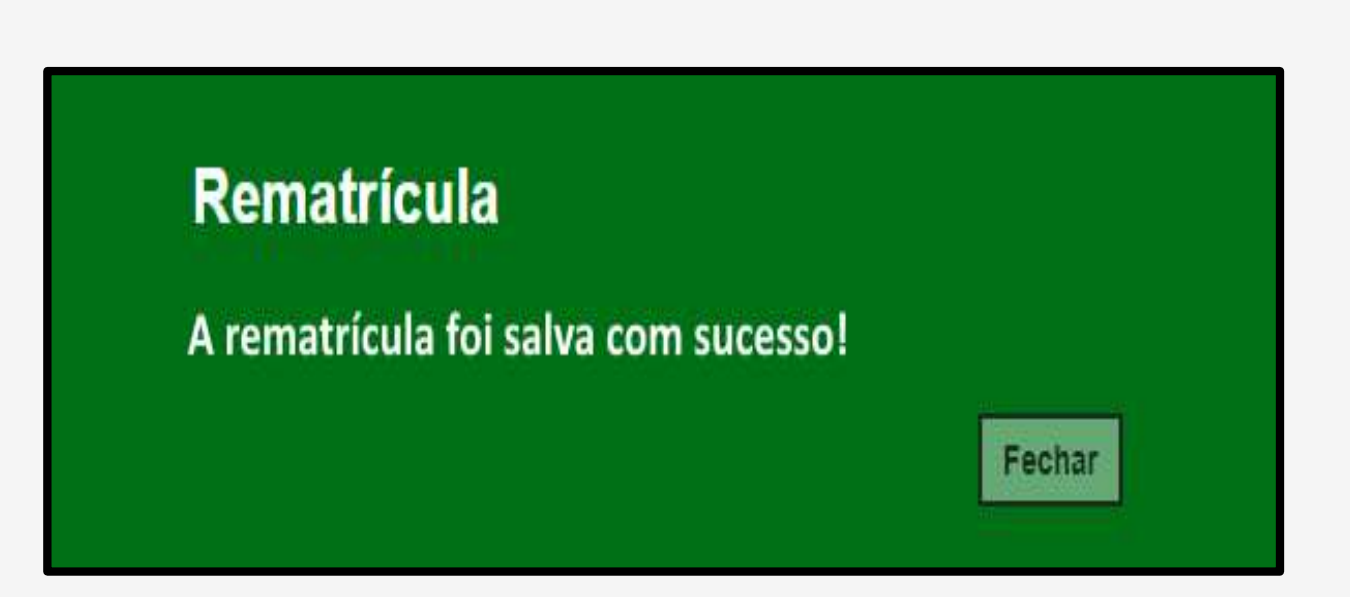

O aluno  $\ge$  18 anos matriculado na 1º séria do Novo Ensino Médio, após salvar a rematrícula, é possível editar rematrícula e editar itinerário dentro do prazo estipulado na resolução de matrícula.

| Secretaria da Educ<br>Secretaria Es      | ação do estado de<br>scolar Digital                                                                                                    | SÃO PAULO                     |                          | Meu | us Emails 🚺 <b>?</b> Dúvida: | Olá,<br>Você está logado<br>s 👤 Perfil 🔒 A | o como: Responsá<br>Iterar Senha 🛛 🔿 Sa | vel              |
|------------------------------------------|----------------------------------------------------------------------------------------------------|-------------------------------|--------------------------|-----|------------------------------|--------------------------------------------|-----------------------------------------|------------------|
| Início » Gestão Escolar » Matrícula » Re | matrícula                                                                                                    |                               |                          |     |                              |                                            |                                         |                  |
| Q Acesso rápido                          | Rematrícu                                                                                                    | la                            |                          |     |                              |                                            |                                         |                  |
| Aluno 👻                                  | R                                                                                                    |                               |                          |     |                              |                                            |                                         | Escolher Colunas |
| Diário de Classe -                       | Mostrar 10 - registros                                                                                                    |                               |                          |     |                              |                                            | Filtro                                  |                  |
| Gestão do Sistema 🔹                      |                                                                                                    |                               |                          |     |                              |                                            | - 10-                                   | Marca Barra      |
| Gestão Escolar 🔹                         | Avel     Avel     Avel     Avel     Avel     Avel     Avel     Avel     Avel     Avel     Avel     Avel     Avel     Avel     Avel     Arria Silva Machado   ALEXANDRE MACHADO   000108699062-6/   SP     Anterior     IPS     Visualizar     IPS     Visualizar     IPS     Visualizar     IPS     Visualizar     IPS     Visualizar     IPS     Visualizar     IPS     Visualizar     IPS     Visualizar     IPS     Visualizar     IPS     Visualizar     IPS        Visualizar        Visualizar <th>ltinerário</th> | ltinerário                    |                          |     |                              |                                            |                                         |                  |
| Dados do Responsável                     | Maria Silva Machado<br>de Souza                                                                                                    | ALEXANDRE MACHADO<br>DE SOUZA | 000108699062 - 6 /<br>SP |     | 1                            | ٩                                          | 1                                       | ۹                |
| Enviar Notificações                      | Registros 1 a 1 de 1                                                                                                    |                               |                          |     |                              |                                            | Ante                                    | erior 1 Seguinte |
| Gerenciamento CHIPs +                    |                                                                                                    |                               |                          |     |                              |                                            |                                         |                  |
| Termo de Responsabilidade                |                                                                                                    |                               |                          |     |                              |                                            |                                         |                  |
| Matrícula 🗸                              |                                                                                                    |                               |                          |     |                              |                                            |                                         |                  |
| Rematrícula                              |                                                                                                    |                               |                          |     |                              |                                            |                                         |                  |

#### Rede Estadual – Cenários Rematrícula Novo Ensino Médio

# **CENÁRIO B**

Responsável realiza rematrícula do aluno menor que 18 anos após o aluno escolher o itinerário formativo que deseja cursar

Ao *logar* na SED o responsável do aluno irá no menu lateral esquerdo e clicará em Gestão Escolar >> Matrícula >> Rematrícula.

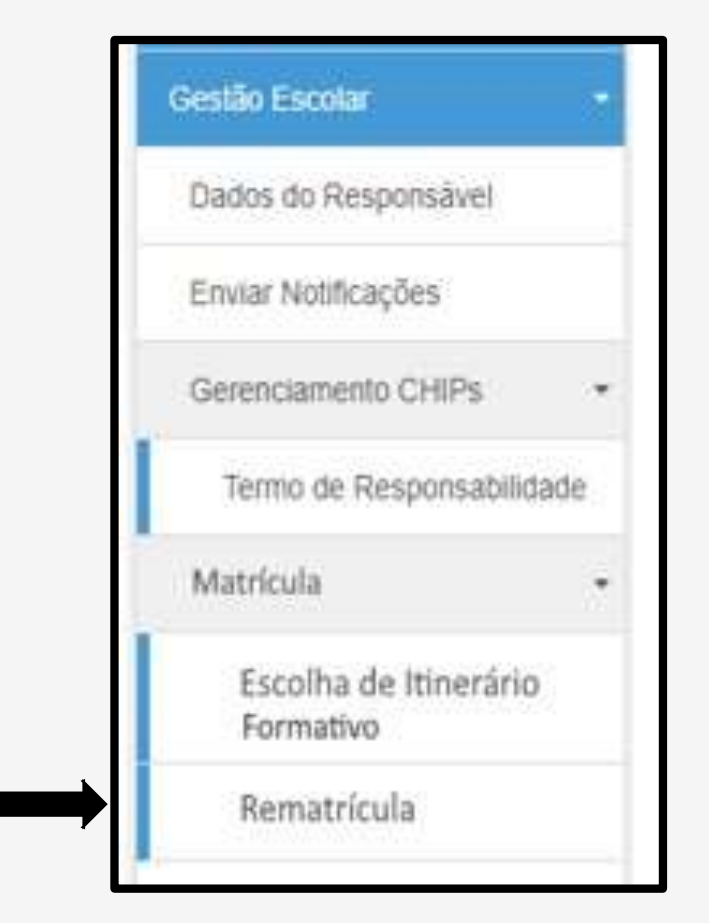

Para o Perfil:

• "Responsável", é apresentado os dados dos Alunos vinculados ao "Responsável".

| •                               |                             |                     |                 |                          |   |                       |     |                           |     |                      |   | Escolher Colunas            |
|---------------------------------|-----------------------------|---------------------|-----------------|--------------------------|---|-----------------------|-----|---------------------------|-----|----------------------|---|-----------------------------|
| strar 10 - registros            |                             |                     |                 |                          |   |                       |     |                           |     | Filtro               |   |                             |
| Nome Li.<br>Responsável         | Nome Aluno                  | IT RA               | a.              | Adicionar<br>Rematricula | n | Editor<br>Remotricula | -17 | Visualizar<br>Rematrícula | -11 | Editar<br>Itinerário | и | Visualizar II<br>Itinerário |
| laria Silva Machado<br>de Soura | ALEXANDRE<br>MACHADO DE SOU | 0001086990<br>(A SP | 62 - 6 <i>i</i> | +                        |   |                       |     |                           |     |                      |   |                             |

"Na tela Rematrícula na coluna Adicionar Rematrícula, clicar no ícone +.

Para "Responsável de Aluno menor de 18 anos matriculado na 1ª Serie do Novo Ensino Médio", é verificado se o aluno realizou a "Escolha do Itinerário". Se o aluno não realizou a escolha dos itinerários o sistema não deixa o responsável prosseguir com a rematrícula e apresenta a mensagem abaixo.

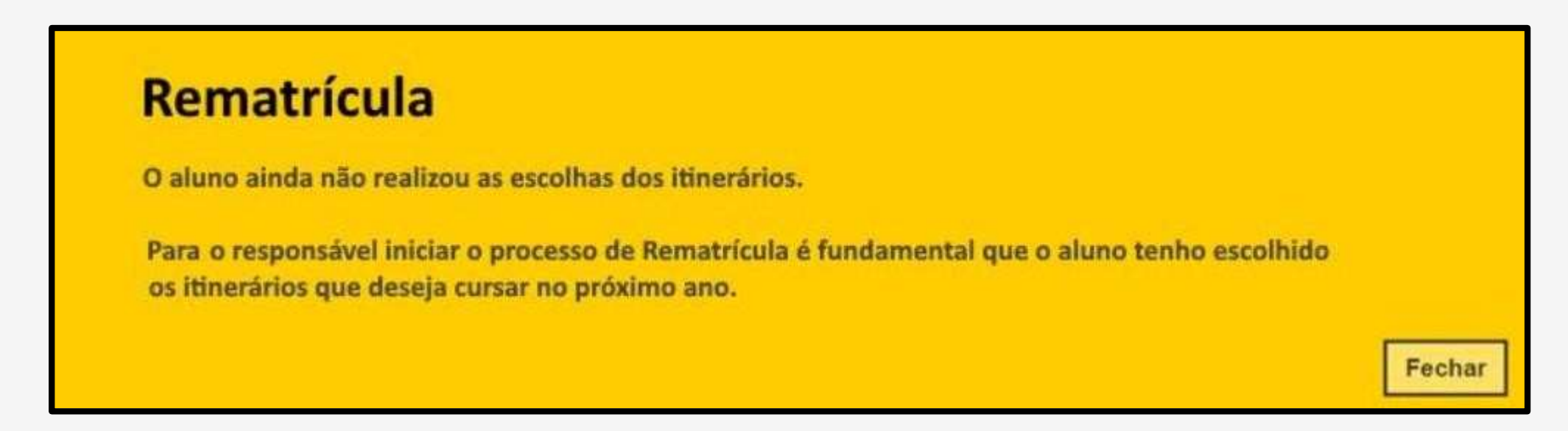

Ao clicar no botão "Fechar" a mensagem é fechada e volta para Tela de Rematrícula

Nos campos bloco de dados do aluno, só pode ser alterado o campo e-mail que é obrigatório.

#### **Importante!**

Os campos, comprovante de endereço e geolocalização são obrigatórios.

| Rematrícula Pública - Editar Endereço do Al                    | luno 8                                    |
|----------------------------------------------------------------|-------------------------------------------|
| Por favor verifique se os dados do endereço estão atualizados. |                                           |
| Dados do Aluno                                                 |                                           |
| RA:                                                            | 000108699062                              |
| Nome do aluno:                                                 | ALEXANDRE MACHADO DE SOUZA                |
| Data de Nascimento:                                            | 17/09/2004                                |
| Nacionalidade:                                                 | Brasileiro +                              |
| Municipio Nasc.:                                               | DRACENA -                                 |
| UF Nascimento:                                                 | SP -                                      |
| Nome da Mãe:                                                   | SUELI APARECIDA MACHADO DE BOUZA          |
| Nome do Pal:                                                   | DAILTON NERI DE SOUZA                     |
| E-Mail Google:                                                 | 000010869906268P@al.educacao.sp.gov.br    |
| E-Mail Microsoft:                                              | 000010869906265P@aluno.educacao.sp.gov.br |
| E-mail:                                                        | ALIXANDREMACHADOG@GMAIL.COM               |
| Endereço Residencial                                           |                                           |
| Comprovante de Endereço:                                       | Editar 🕹 Download                         |
| Localização/Zona de residência:                                | Urbana -                                  |
| Endereço / Nº:                                                 | RUA VENEZUELA 179                         |
| Complemento:                                                   |                                           |
| Bairro:                                                        | JARDIM DAS NACOES                         |
| CEP:                                                           | 17900-000                                 |
| Cidade / UF:                                                   | DRACENA* SP* Clique em confirmar dados    |
| Latitude/Longitude:                                            | -21.4753534 / -51.5301339 • Geolocatizar  |
|                                                                | Confirmar Dados. Voltar                   |

O responsável também deverá atualizar seus dados, como dados pessoais, endereço residencial e telefone.

#### Importante!

O responsável deve geolocalizar seu endereço, o telefone e o e-mail são campos obrigatórios.

| The second of the second of the second of the second second |                                          |  |  |  |  |  |
|-------------------------------------------------------------|------------------------------------------|--|--|--|--|--|
| Dados do Responsável                                        |                                          |  |  |  |  |  |
| Origem:                                                     | e Braniteir -                            |  |  |  |  |  |
| POAR.                                                       | • ()                                     |  |  |  |  |  |
| CFF:                                                        | : 234.254.565.60                         |  |  |  |  |  |
| RG / DIG / UF:                                              | 5 33.578.456 0 5P -                      |  |  |  |  |  |
| Nome:                                                       | E ELISANDRA MOREIRA                      |  |  |  |  |  |
| Sexo:                                                       | k - Femines +                            |  |  |  |  |  |
| Estado Civil:                                               | E Cesadu -                               |  |  |  |  |  |
| Lenat                                                       | EMOREIRA@APCIOPGODESP.IP.GOV/BR.         |  |  |  |  |  |
| Data de Nasolmento:                                         | x: 49407/1372                            |  |  |  |  |  |
| Cidade / UF (Nasc.):                                        | E ADAMONTINA . SP .                      |  |  |  |  |  |
| Pais (Nasc.):                                               | s Brand -                                |  |  |  |  |  |
| Endereço Residencial                                        |                                          |  |  |  |  |  |
| Tipo Logradouro:                                            | e cotana -                               |  |  |  |  |  |
| Endereço / Nº:                                              | t BUAVENEZUELA 179                       |  |  |  |  |  |
| Complemento:                                                | • [                                      |  |  |  |  |  |
| Bairro:                                                     | E JARDIN DAS NACIODI                     |  |  |  |  |  |
| CEP                                                         | 17900-000                                |  |  |  |  |  |
| Cidade / UF:                                                | t DRACENA + AC +                         |  |  |  |  |  |
| Latitude/Longitude:                                         | • [] [] [] [] [] [] [] [] [] [] [] [] [] |  |  |  |  |  |
| Telefone                                                    |                                          |  |  |  |  |  |
| Tipo:                                                       | k Selecione +                            |  |  |  |  |  |
| (DDD) / Telefone;                                           | R 7                                      |  |  |  |  |  |
| Complemento:                                                | x:                                       |  |  |  |  |  |

No final da tela, é apresentado lista dos Alunos que o usuário está cadastrado como Responsável e os botões "Confirmar Dados" e "Voltar";

| Nome do Aluno                  | RA           | Dig. RA | UF RA | Data de Nascimento | Nome da Mãe                      |
|--------------------------------|--------------|---------|-------|--------------------|----------------------------------|
| ALEXANDRE MACHADO DE SOUZA     | 000108699062 | 6       | SP    | 17/09/2004         | SUELI APARECIDA MACHADO DE SOUZA |
| ANA LAIS VAL CAVALARI          | 000108202375 | 9       | SP    | 22/07/2006         | SINARA ANDREA VAL ALVES          |
| ANNA BEATRIZ PILLON DOS SANTOS | 000110798026 | 4       | SP    | 05/10/2009         | JAQUELINE APARECIDA PILLON       |
|                                |              |         |       |                    |                                  |
|                                |              |         |       |                    |                                  |

Ao clicar no botão confirmar dados, o sistema apresenta a mensagem que os dados do responsável foi confirmado com sucesso.

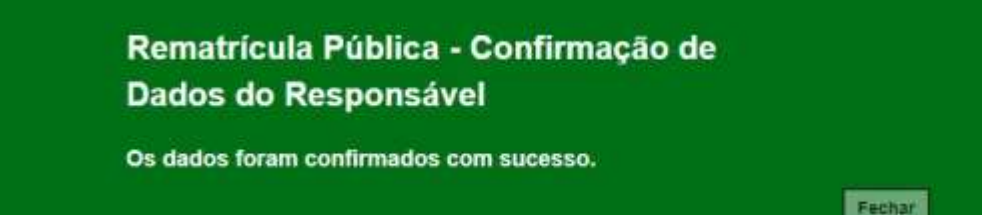

O exemplo da tela é de aluno matriculado, Tipo de Ensino: **14 - Ensino Fundamental 9 Anos – 9º Ano** 

**Observação:** O aluno que irá ingressar na 1<sup>ª</sup> série do Novo Ensino Médio não escolhe itinerário, pois os itinerários são aplicados a partir da 2<sup>ª</sup> série do Novo Ensino Médio.

| ematrícula    | a Pública - Adi                  | cionar                             |                |      |                    |          |            |  |
|---------------|----------------------------------|------------------------------------|----------------|------|--------------------|----------|------------|--|
| Dados Matrícu | ula Atual                        |                                    |                |      |                    |          |            |  |
| Ano Letivo    | Diretoria                        | Escola                             | Rede de Ensino |      | Tipo de Ensino     | Série    | Turma      |  |
| 2021          | ADAMANTINA                       | 9 DE JULHO                         | ESTADUAL - SE  |      | NOVO ENSINO MEDIO  | 1        | 1* SERIE A |  |
| Rematricula   | r.                               |                                    |                |      |                    |          |            |  |
|               |                                  | Ano Letivo Rematríc                | ula: 2022      |      |                    |          |            |  |
|               | Deseja co                        | ontinuar na rede públi             | ca? SIM        | •    |                    |          |            |  |
| Ter           | m interesse no Centr             | o de Estudo de Língu               | as? 🗹          |      |                    |          |            |  |
|               | Escola Centr                     | ro de Estudo de Lingu              | as: CEL JTO A  | EE E | NGENHEIRO ISAC PER | EIRA GAR | CEZ -      |  |
| c             | urso Centro de <mark>Estu</mark> | do de <mark>Lí</mark> nguas (Opção | 1): INGLES     | 2    | ·                  |          |            |  |
| с             | urso Centro de Estu              | do de Linguas (Opção               | 2): ESPANHO    | L ·  | •]                 |          |            |  |
| Te            | m interesse na Educa             | ação em Tempo Integ                | ral? 🗹         |      |                    |          |            |  |
| Caso não ex   | tista escola integral p          | próxima a sua residên              | cia, SIM       |      |                    |          |            |  |
| você ac       | ceitaria que seu filho           | estudasse em uma o                 | utra           |      |                    |          |            |  |
| escola, tamb  | bém integral, com tra            | nsporte público gratu              | iito,          |      |                    |          |            |  |
|               | por meio de pass                 | e livre ou passe esco              | ar?            |      |                    |          |            |  |
|               | Tem interess                     | se na Lingua Espanho               | ola? 🗌         |      |                    |          |            |  |
| Tem           | necessidade de estu              | dar no periodo notur               | no? 🗹          |      |                    |          |            |  |
| Ob            | oservação para a esc             | olha do periodo notu               | no: TRABALH    | 0    | •                  |          |            |  |

#### Importante!

Observem que perguntas apresentadas são diferentes conforme tipo de ensino e série.

| Escola Ensino Técnico Profissionalizante (NOVOTEC): | JOEL AGUIAR PROF              |
|-----------------------------------------------------|-------------------------------|
| Curso Ensino Técnico Profissionalizante (NOVOTEC):  | DESENVOLVIMENTO DE SISTEMAS - |

Alunos que estejam no 9º ano do fundamental - NOVOTEC.

Alunos ≥ maior 18 anos que estejam no 1º termo EJA médio – EJATEC e para as escolas que ofertam.

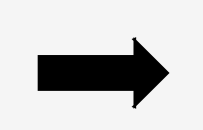

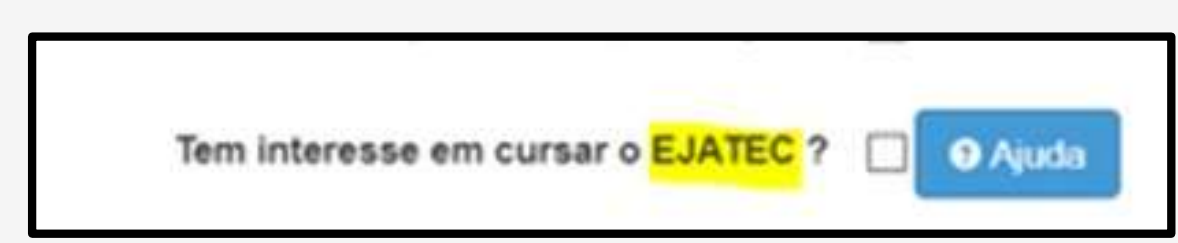

O Termo de Responsabilidade tem que ser apresentado em todas as "Rematrículas", sua seleção é obrigatória.

| Term          | o de Responsabilidade                                                                                                    |
|---------------|----------------------------------------------------------------------------------------------------|
| 1. Afi        | rmo que as informações prestadas e selecionadas são de minha inteira responsabilidade, possibilitando a SED de utilizá-las em qualquer época, no                                                                                    |
| ampa<br>2 Inf | aro de seus direitos, não podendo ser alegada qualquer especie de desconnecimento,<br>ormações inverídiças, mesmo que detectadas açõs a realização da matrícula do aluno, acarretação em melhor adequação da inscrição e dos demais |
| atos          | ormações inventidas, mesmo que detectadas apos a realização da manicina do atuno, acanetarão em memor adequação da inscrição e dos demais<br>praticados pelo candidato:                                                             |
| 3. Te         | nho conhecimento de que as informações pessoais prestadas neste ambiente virtual estão devidamente asseguradas;                                                                                                    |
| 4. Ac         | eito receber informações sobre essa solicitação via e-mail e me responsabilizo pela verificação e acompanhamento da comunicação com a SED.                                                                                          |
|               | Li, concordo e desejo continuar na rede pública                                                                                                    |
| Obs           | Entre em contato com a Unidade Escolar caso tenha dúvidas ou dificuldades na atualização cadastral.                                                                                                    |
|               |                                                                                                    |
|               |                                                                                                    |
|               | Salvar                                                                                                    |
|               |                                                                                                    |

#### Rematrícula

A rematrícula foi salva com sucesso!

Fechar

Caso o aluno tenha optado por outro itinerário formativo e escola diferente da atual, o sistema apresentará esse "aviso" para o responsável.

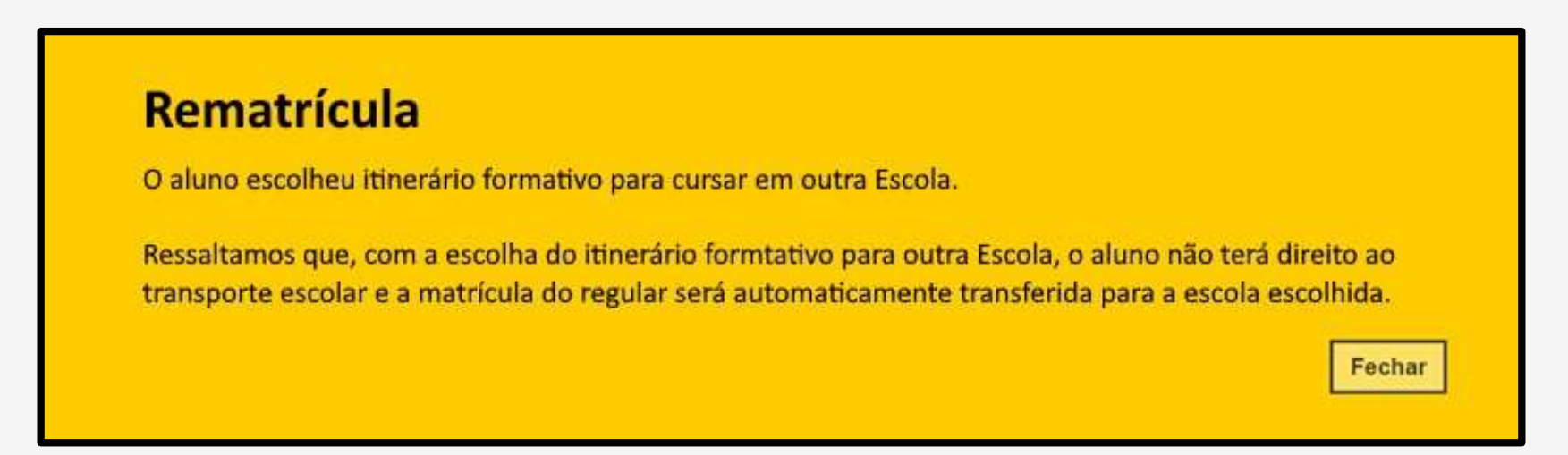

Ao clicar em fechar, o sistema apresentará a mensagem que a rematrícula foi realizada com sucesso.

Rematrícula

A rematrícula foi salva com sucesso!

Fechar

## Pontos de Atenção

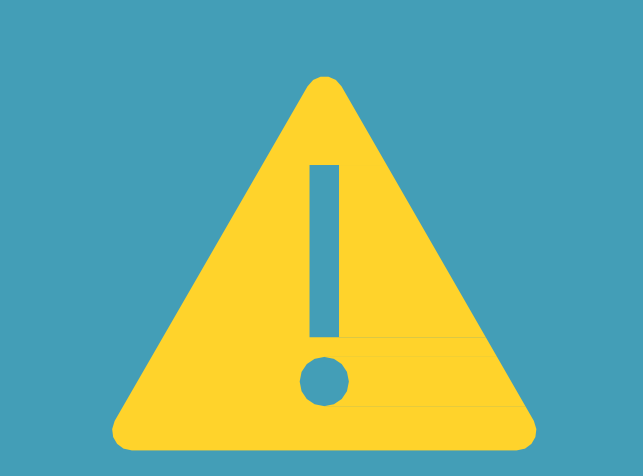

- Importante ressaltar que os itinerários são editáveis para o perfil aluno, o mesmo pode entrar dentro do período estipulado e editar caso necessário e também desistir de trocar de escola.
- A SED envia e-mail para o usuário sobre a confirmação da Rematrícula, tanto para o responsável quanto para o aluno ≥ 18 anos.

| where                                                                                                    |                                           | 3          | 5      | (5)  | $\rightarrow$ |  |
|----------------------------------------------------------------------------------------------------|-------------------------------------------|------------|--------|------|---------------|--|
| 0.01 27/06/2021 14:50                                                                                                    |                                           |            |        |      |               |  |
| Para: Elisandra Moreira da Silva                                                                                                    |                                           |            |        |      |               |  |
| nformamos que a rematrícula na Rede Estadual foi realizado com suc                                                                           | esso em 17/06/2021 1                      | 4:50:05.   |        |      |               |  |
| Verifique seu e-mail regularmente ou acesse o link https://sed.educaca<br>acompanhar o resultado dessa solicitação e mantenha sempre seus da | o.sp.gov.br/Consultal<br>dos atualizados. | Publica/Co | nsulta | para |               |  |
| Atenciosamente,                                                                                                    |                                           |            |        |      |               |  |
| Secretária da Educação do Estado de São Paulo                                                                                                |                                           |            |        |      |               |  |
|                                                                                                    |                                           |            |        |      |               |  |

 Importante, não existe campo de exclusão de rematrícula, caso o aluno queira desistir de continuar na rede pública, ele ou o responsável deve editar a rematrícula e no campo "Deseja continuar na rede pública" escolher a opção "NÃO" e salvar.

| Rematrícula:                      |      |   |  |  |  |  |  |
|-----------------------------------|------|---|--|--|--|--|--|
| Ano Letivo Rematricula:           | 2022 |   |  |  |  |  |  |
| Deseja continuar na rede pública? | SIM  | • |  |  |  |  |  |

#### Rematrícula

Para prosseguir informe se deseja continuar ou não na rede publica.

Fechar

- A rematrícula ficará disponível apenas para o aluno ≥ 18 anos e para o responsável.
- A escolha dos itinerários informativos ficará apenas disponível para o aluno matriculado na 1º série do novo ensino médio.